# SpecsIntact eLearning Modules Transcript

## Module: Chapter 5 – Resolving Reference Errors

This transcript provides the text from the corresponding eLearning Module. Screenshots have been added as a visual aid however, we highly recommend that you view the corresponding eLearning Module for in-depth visual representation of the subject matter.

### 00:00:00,000 --> 00:01:51,366

In the previous module you acquired the skills needed for correcting Validation errors resulting from Unknown Titles. In this module, we will discover the types of Reference errors that will initiate the Validation Log. Just to recap what you learned in the previous module, the Validation Log is generated by the SpecsIntact Editor when tagging mistakes are made. There are several ways to invoke the Validation by saving the Section file, selecting Tools, and choosing Validate or by selecting the Validation Command located on the Editor's Toolbar. Whether the Validation is initiated by the save process or by your choosing, the Editor will validate the document requirements before the file is saved. The Validation verifies the tagging is correct and that you have followed the correct format. If the document fails validation, the Editor creates a Validation Log and prompts you to open the log to assist you in correcting the errors.

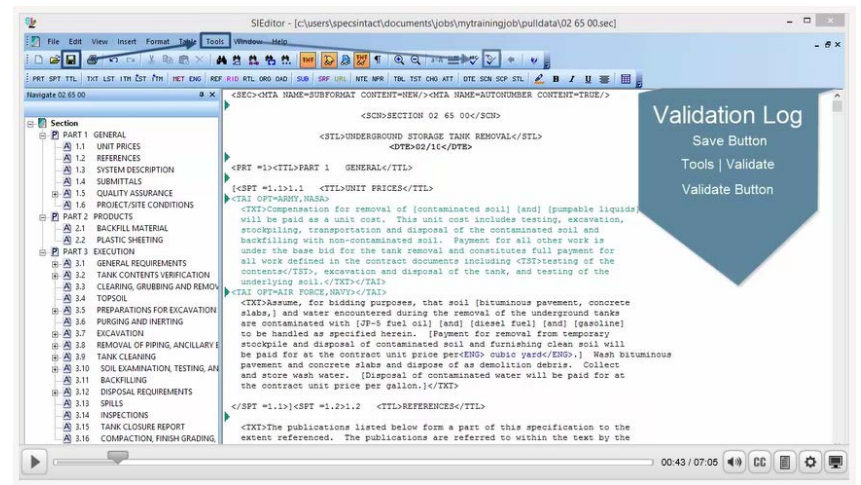

We also learned that the Validation Log and Verification Reports have built-in hyperlinking that will open the Section and place your cursor at the Subpart that contains the error. Most of the errors are a direct result of redlining the Reference Article to remove References, which is unnecessary and a waste of time since the software is intelligent enough to remove any of the unused References from the Reference Article when it is processed through the SI Editor's Process and Print/Publish features, so please do not redline the Reference Article and let the Reference Reconciliation do its job!

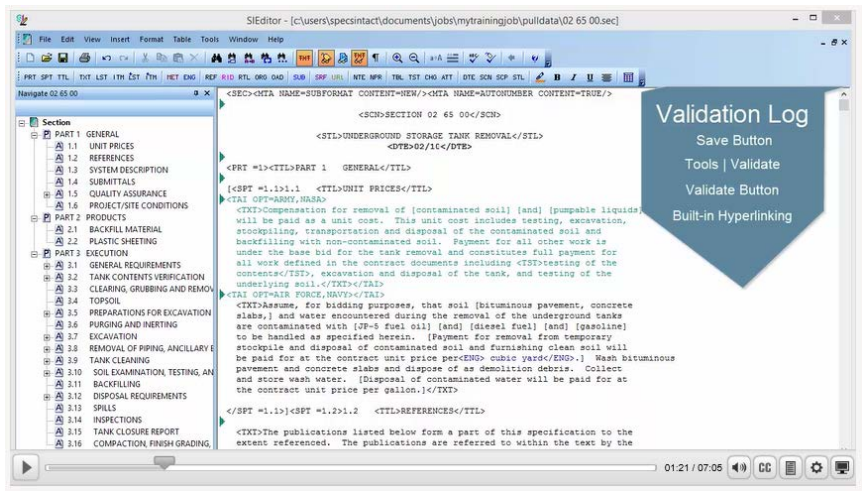

#### 00:01:51,366 --> 00:07:02,766

The first Validation error we are going to focus on is resolving 'SPT' Cannot Contain 'ORG', 'RID' or 'RTL' errors. Although this particular Validation error reflects a number of problems it is not as bad as it looks and can be resolved easily by inserting one tag! More than likely you will not see this error as often since the release of the Reference Wizard and since Revisions are required when editing Jobs for Army, Navy, and NASA. Since this is a requirement SpecsIntact selects Revisions by default when you setup your Job. Although this is the requirement you still need to know how to fix these errors. I have opened Section 02 65 00 in order to demonstrate how you would correct the 'SPT' Cannot Contain 'ORG', 'RID', and 'RTL' mentioned above. First we want to Validate the Section by *selecting* the **Validate command** on the SI Toolbar. Immediately a message box will appear stating that Validation errors found', let's go ahead and *select* **Yes**.

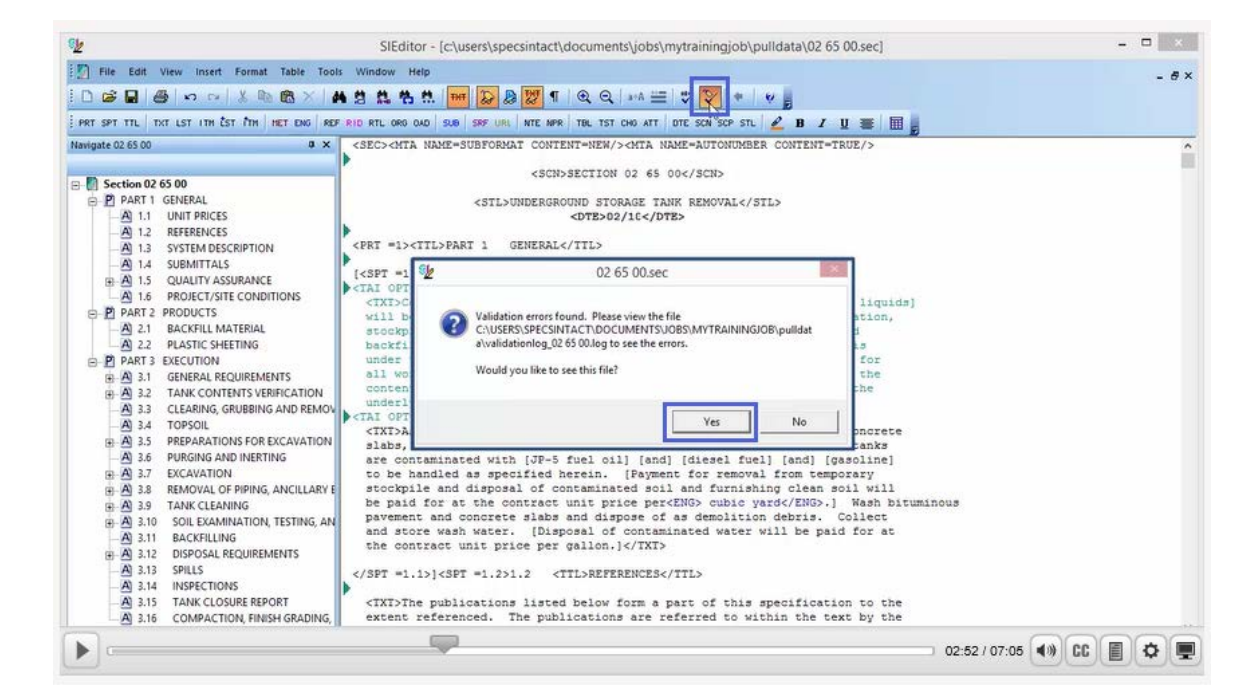

From the Validation Log, we are going to double-click on 'Subpart: 1.2 REFERENCES'.

| <u>1</u>                                    | SIEditor - [c:\users\specsintact\documents\jobs\mytrainingjob\pulldata\validationlog_02 65 00.log] | - 🗆 🗙        |
|---------------------------------------------|----------------------------------------------------------------------------------------------------|--------------|
| 🛐 File Edit View Insert Format Table Tool   | is Window Help                                                                                     | - 67         |
|                                             | N 🖞 🛤 🐘 🔤 💭 📲 🔍 Q → A 🚍 🍼 🏷 🔹 🗸 🖉                                                                  |              |
| PRT SPT TTL TXT LST ITH EST ATH HET ENG REP | F RID RTL ORD OND SUB SRF URL NTE NER TEL TST CHO ATT DTE SON SOP STL 🖉 B 🛛 🕎 🗑 🗐                  |              |
| Navigate 02 65 00 🛛 🗘 🗙                     |                                                                                                    |              |
|                                             | Validating C:\USERS\SFECSINTACT\DOCUMENTS\JOBS\MYTRAININGJOB\Dulldata\02 65                        |              |
| E- Section                                  | 00.sec                                                                                             |              |
| PART 1 GENERAL                              | Date and Time: Sun Nov 16 23:25:04 2014                                                            |              |
| A) 1.1 UNIT PRICES                          |                                                                                                    |              |
| A) 1.2 REFERENCES                           |                                                                                                    |              |
| A) 1.3 SYSTEM DESCRIPTION                   | Subpart: 1.2 REFERENCES                                                                            |              |
| A) 14 SURMITTALS                            |                                                                                                    |              |
| A 15 OHALITY ASSURANCE                      | Subpart: 1.2 - Rules Violation: 'SPT' Cannot Contain 'ORG'.                                        |              |
|                                             | Subpart: 1.2 - Rules Violation: 'SPT' Cannot Contain 'ORG'.                                        |              |
|                                             | Subpart: 1.2 - Rules Violation: 'SPT' Cannot Contain 'RID'.                                        |              |
| PART2 PRODUCTS                              | Subpart: 1.2 - Rules Violation: 'SPT' Cannot Contain 'RID'.                                        |              |
| A 2.1 BACKHILL MATERIAL                     | Subpart: 1.2 - Rules Violation: 'SPT' Cannot Contain 'RTL'.                                        |              |
| A 2.2 PLASTIC SHEETING                      | Subpart: 1.2 - Rules Violation: 'SPT' Cannot Contain 'RTL'.                                        |              |
| PART 3 EXECUTION                            | Subpart: 1.2 - Rules Violation: 'SPT' Cannot Contain 'RID'.                                        |              |
| A 3.1 GENERAL REQUIREMENTS                  | Subpart: 1.2 - Rules Violation: 'SPT' Cannot Contain 'RID'.                                        |              |
| A 3.2 TANK CONTENTS VERIFICATION            | Subpart: 1.2 - Rules Violation: 'SPT' Cannot Contain 'RTL'.                                        |              |
| A 3.3 CLEARING, GRUBBING AND REMOV          | Suppart: 1.2 - Rules Violation: 'SPI' Cannot Contain 'RIL'.                                        |              |
| A) 3.4 TOPSOIL                              | Suppart: 1.2 - Rules Violation: SPT Cannot Contain 'Rip'.                                          |              |
| A 3.5 PREPARATIONS FOR EXCAVATION           | Subpart: 1.2 - Rules Violation: 1971 Cambi Contain (RID).                                          |              |
| A 3.6 PURGING AND INERTING                  | Subpart, 1.2 - Bules Violation, SPT Cannot Contain (BT)                                            |              |
| A 37 EXCAVATION                             | Subpart, 1.2 - Rules Violation, 'SPT' Cannot Contain 'RID'                                         |              |
| (A) 2.9 REMOVAL OF DIDING ANCILLARY F       | Submart: 1.2 - Bules Violation: 'SPT' Cannot Contain 'BID'.                                        |              |
| A 20 TANK CLEANING                          | Suppart: 1.2 - Rules Violation: 'SPT' Cannot Contain 'RTL'.                                        |              |
| A 3.5 TAINE CLEANING                        | Subpart: 1.2 - Rules Violation: 'SPT' Cannot Contain 'RTL'.                                        |              |
| A SUL EXAMINATION, TESTING, AN              | Subpart: 1.2 - Rules Violation: 'SPT' Cannot Contain 'RID'.                                        |              |
| -A 3.11 BACKFILLING                         | Subpart: 1.2 - Rules Violation: 'SPT' Cannot Contain 'RID'.                                        |              |
| B 3.12 DISPOSAL REQUIREMENTS                | Subpart: 1.2 - Rules Violation: 'SPT' Cannot Contain 'RTL'.                                        |              |
| - AI 3.13 SPILLS                            | Subpart: 1.2 - Rules Violation: 'SPT' Cannot Contain 'RTL'.                                        |              |
| A 3.14 INSPECTIONS                          | Subpart: 1.2 - Rules Violation: 'SPT' Cannot Contain 'RID'.                                        |              |
| A 3.15 TANK CLOSURE REPORT                  | Subpart: 1.2 - Rules Violation: 'SPT' Cannot Contain 'RID'.                                        |              |
| A 3.16 COMPACTION, FINISH GRADING,          | Subpart: 1.2 - Rules Violation: 'SPT' Cannot Contain 'RTL'.                                        |              |
|                                             |                                                                                                    | 0000         |
| C                                           | 03:01 / 07:05                                                                                      | 🔹 🖉 CC 🗐 🗘 🖷 |

As you see, we are located in the Section and our cursor is positioned just before the beginning <SPT =1.2> tag.

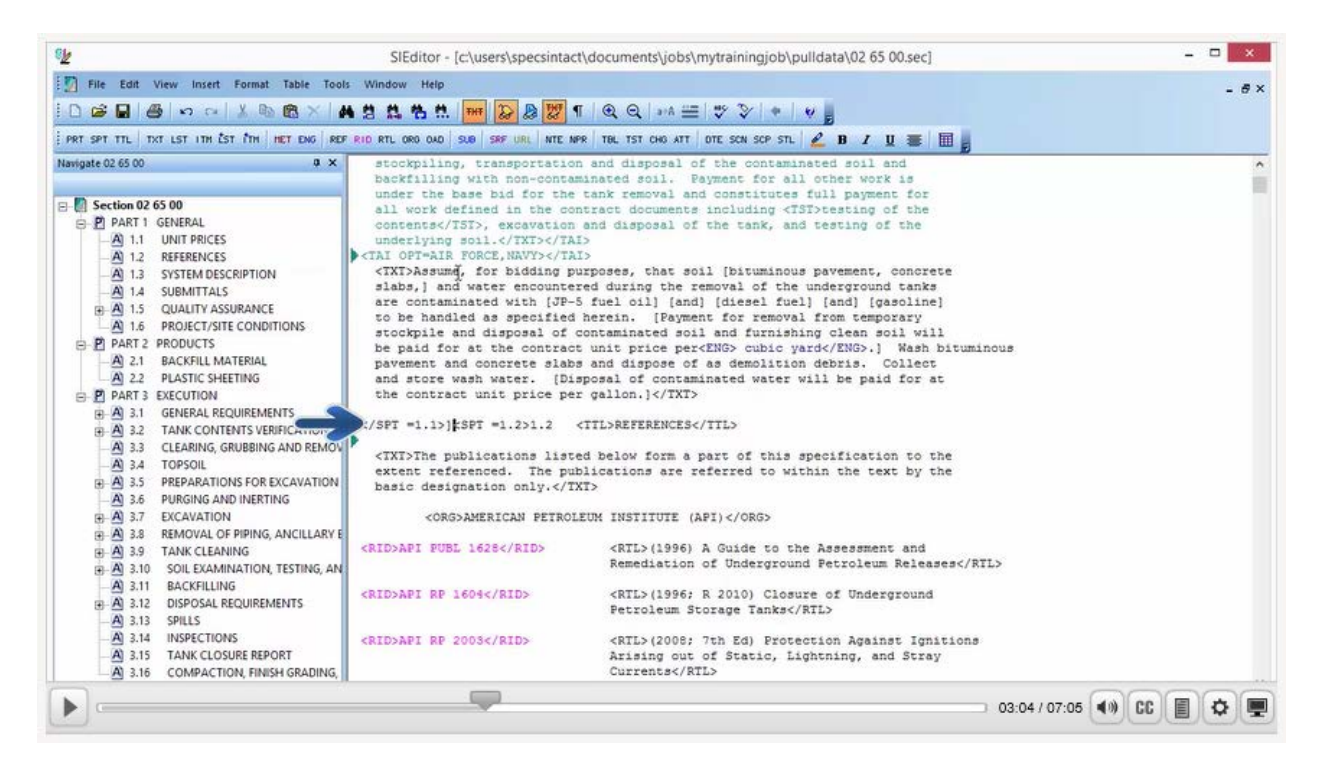

Let's scroll down so the Reference Article is positioned at the top of the window. As we examine the References listed in the Reference Article, you will see the first one is 'American Petroleum Institute (API)'.

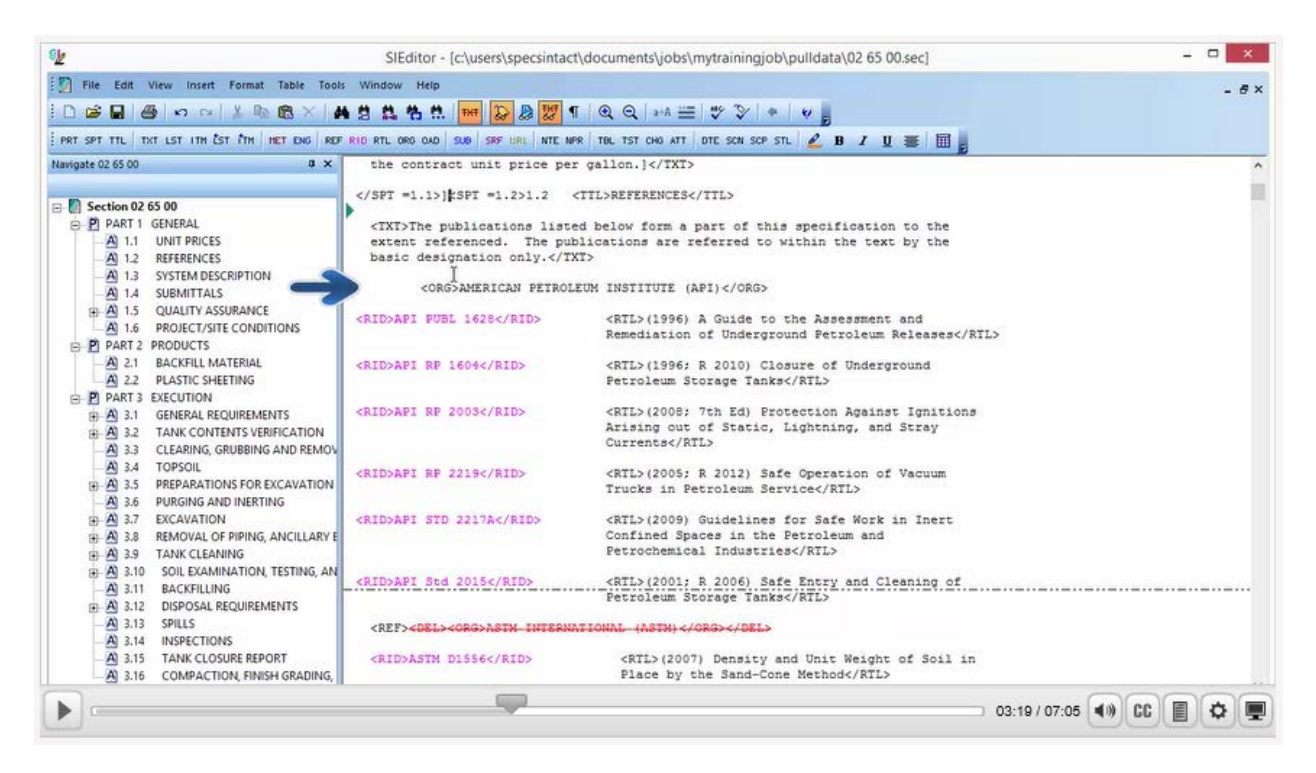

If the References are correct, each Reference Organization should be surrounded in a set of <REF> tags.

| 9 <u>k</u>                                 | SIEditor - [c\users\specsintac                           | t\documents\jobs\mytrainingjob                              | pulldata\02 65 00.sec]                                                                          | ×                                                                    |
|--------------------------------------------|----------------------------------------------------------|-------------------------------------------------------------|-------------------------------------------------------------------------------------------------|----------------------------------------------------------------------|
| 🛐 File Edit View Insert Format Table Too   | ls Window Help                                           |                                                             |                                                                                                 | - 8×                                                                 |
| DERMANNEXI                                 |                                                          |                                                             | 10                                                                                              |                                                                      |
| From one we have any few few have not here |                                                          |                                                             |                                                                                                 |                                                                      |
| PRESPECTIC TALEST THE EST THE HELDING RE   | FIELD RIE DRO DAD SOO SRO DAL NIE N                      | R THE IST CHO KIT DIE SCH SEP ST                            | ь 🛴 в и 🛛 🖉 🕿                                                                                   |                                                                      |
| Navigate 02 65 00 0 X                      | the contract unit price per                              | r gallon.]                                                  |                                                                                                 | ^                                                                    |
|                                            | ) <spt =1.2="">1.2</spt>                                 | CTTL>REFERENCES                                             |                                                                                                 |                                                                      |
| C D DAPT 1 GENERAL                         |                                                          |                                                             |                                                                                                 |                                                                      |
| A) 1.1 UNIT PRICES                         | extent referenced. The publications                      | d below form a part of this<br>plications are referred to a | within the text by                                                                              | the                                                                  |
| A 1.2 REFERENCES                           | basic designation only. <td>(T)</td> <td></td> <td></td> | (T)                                                         |                                                                                                 |                                                                      |
| A 1.3 SYSTEM DESCRIPTION                   | I                                                        |                                                             |                                                                                                 |                                                                      |
| A 1.4 SUBMITTALS                           | CONSSAMENICAN PEIROL                                     | EOM INSTITUTE (API)                                         |                                                                                                 |                                                                      |
| A 1.5 QUALITY ASSURANCE                    | <rid>API PUBL 1628</rid>                                 | <rtl>(1996) A Guide to</rtl>                                | the Assessment                                                                                  |                                                                      |
| A 1.6 PROJECT/SITE CONDITIONS              | A RECEIPTION OF A CONTRACTOR                             | Remediation of Undergro                                     | und Petrole 1                                                                                   | es                                                                   |
| A 2.1 BACKFILL MATERIAL                    | CRIDARI BR 1604C/RIDA                                    | <rtl>(1996: R 2010) Clo</rtl>                               | sure of Under                                                                                   |                                                                      |
| A 2.2 PLASTIC SHEETING                     |                                                          | Petroleum Storage Tanks                                     |                                                                                                 |                                                                      |
| E PART 3 EXECUTION                         |                                                          |                                                             |                                                                                                 |                                                                      |
| A 3.1 GENERAL REQUIREMENTS                 | <rid>API RP 2003</rid>                                   | <rtl>(2008; 7th Ed) Pro</rtl>                               | tection Against Igr                                                                             | ltions                                                               |
| A 3.2 TANK CONTENTS VERIFICATION           |                                                          | Currents                                                    | CREF> CORGADMERICAN FET                                                                         | ROLEON INSTITUTE (API)                                               |
| A 34 TOPSOIL                               | And and the second second                                |                                                             | CRIDOARI FOR 1625C/RIDA                                                                         | (RTL) (1994) A Guide to the Assessment and                           |
| A 3.5 PREPARATIONS FOR EXCAVATION          | <rid>AFI RF 2219</rid>                                   | <rtl>(2005; R 2012) Saf</rtl>                               | 1                                                                                               | Releases                                                             |
| A 3.6 PURGING AND INERTING                 |                                                          | ituoxo in rectorean ber                                     | CRIDINATI BP 14044/BID                                                                          | (RTL) (1994; R 2010) Closure of Underground                          |
| A 3.7 EXCAVATION                           | <rid>AFI STD 2217A</rid>                                 | <rtl>(2009) Guidelines</rtl>                                |                                                                                                 | contractions and by becoming testing                                 |
| Al 3.8 REMOVAL OF PIPING, ANCILLARY E      |                                                          | Confined Spaces in the<br>Petrochemical Industrie           | CRIDDAPT NP 2003CFR10                                                                           | Ignitions Arising out of Static,                                     |
| A 2.10 SOIL EXAMINATION TESTING AN         |                                                          | Corconcarour industrie                                      | l                                                                                               | Supervised, and stary contenent/with                                 |
| A 3.11 BACKFILLING                         | <rid>API Std 2015</rid>                                  | <rtl>(2001; R 2006) Saf</rtl>                               | CHIDOWAL NA INTACIATOR                                                                          | Trucke in Petroleum Service                                          |
| 3.12 DISPOSAL REQUIREMENTS                 |                                                          | Petroleum Storage Tanks                                     | <r100301 22172<="" 3td="" r10=""></r100301>                                                     | (RTL> (2009) Guidelines for Safe No 1010 Toront                      |
|                                            | <ref><del><org>ASTM_INTERNU</org></del></ref>            | ATIONAL (ASTM)                                              |                                                                                                 | Contined Spaces in the Perforent at<br>Petrochemical Industries/ATL> |
| -A 3.14 INSPECTIONS                        |                                                          |                                                             | <ridoapi 20184="" rido<="" std="" td=""><td>CRILS(2001; R 2008) Safe Entry and C</td></ridoapi> | CRILS(2001; R 2008) Safe Entry and C                                 |
| A 3.15 COMPACTION FINISH GRADING           | CRIDERSIM DISSEC/RIDS                                    | Place by the Sand-Con                                       |                                                                                                 | restored storage tankscritts                                         |
|                                            |                                                          | •                                                           | C/BLEPCHLEPCORGERSTM INTER                                                                      | GALLONAL (ADIR) COURS                                                |
|                                            |                                                          |                                                             |                                                                                                 | 03:28 / 07:05 📢 CC 📳 🗘 💻                                             |
|                                            |                                                          |                                                             |                                                                                                 |                                                                      |

Within the <REF> tags. You have a set of <ORG> tags that will surround the Reference Organization.

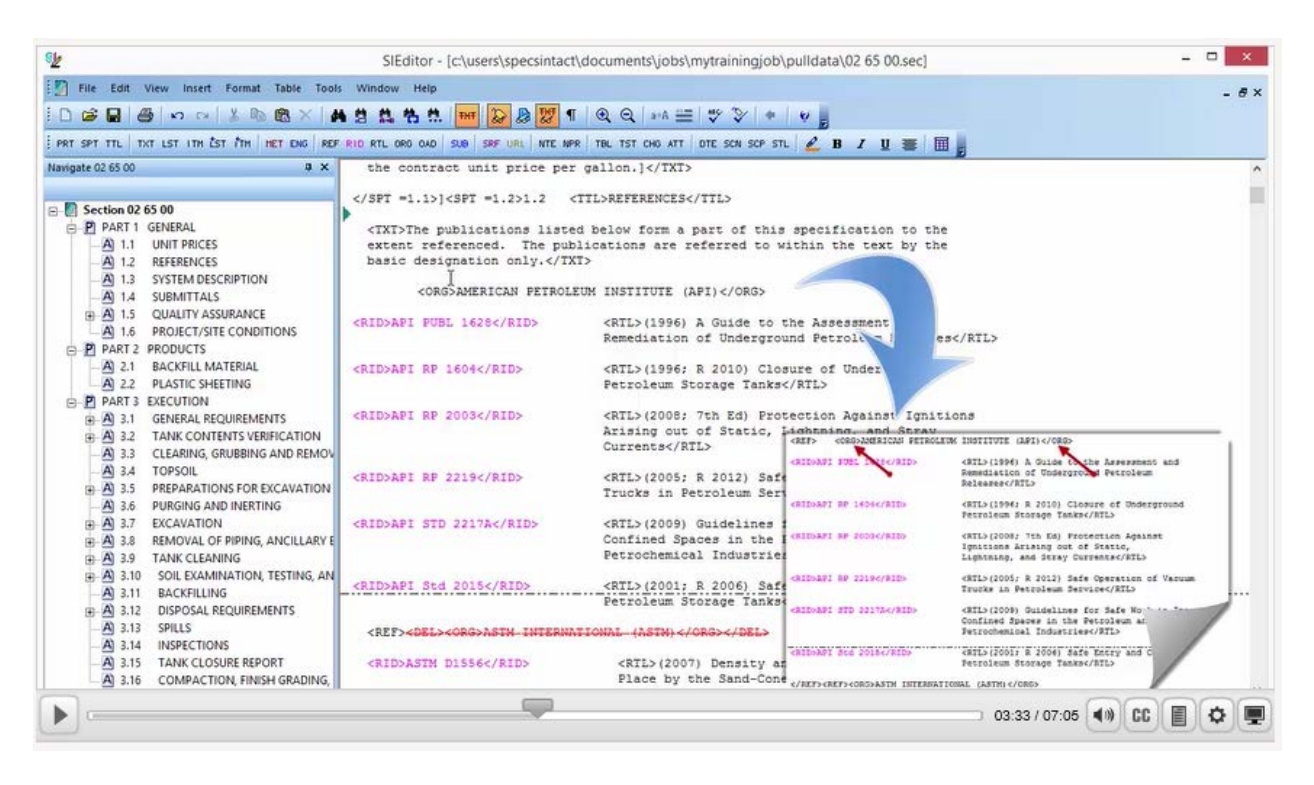

Underneath the Reference Organizations you will find a list of Reference Identifiers and Titles. The Reference Identifiers are surrounded by a set of <RID> Tags.

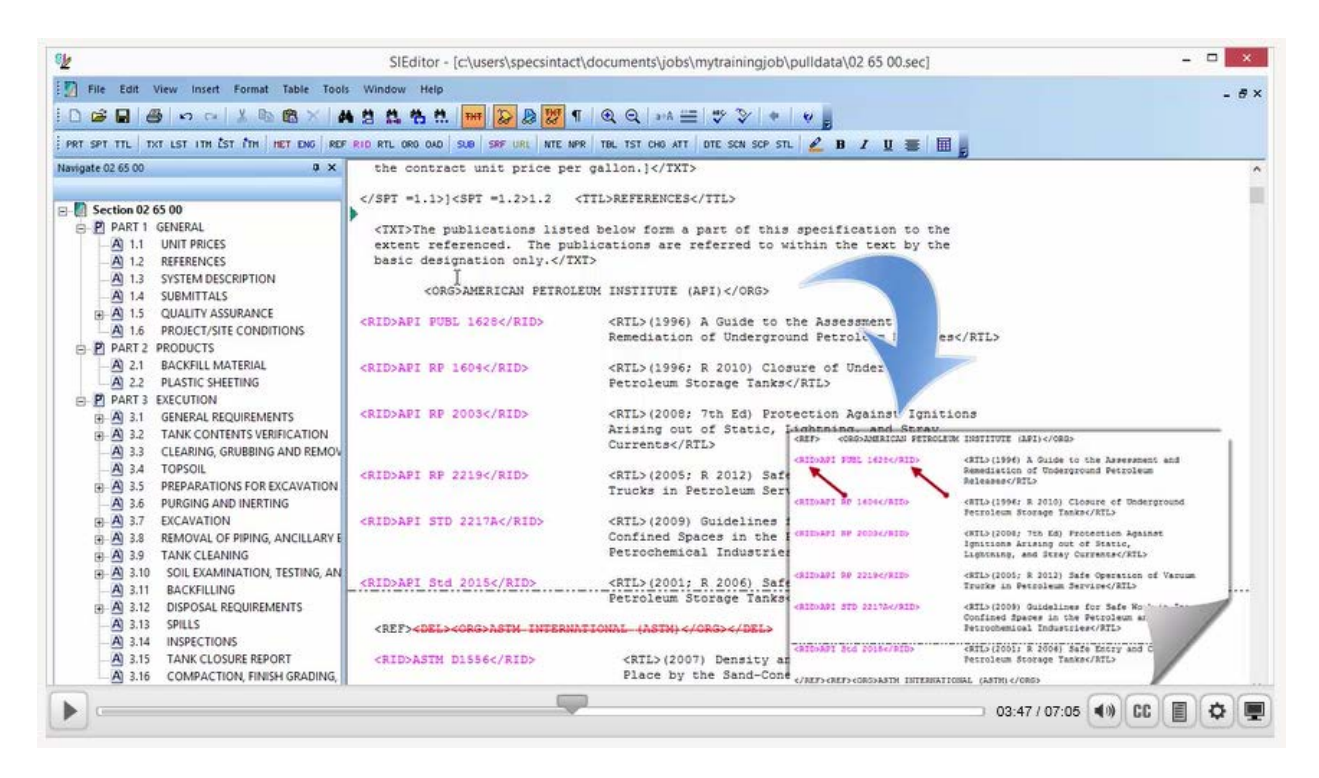

Whereas the Titles are surrounded by a set of <RTL> tags.

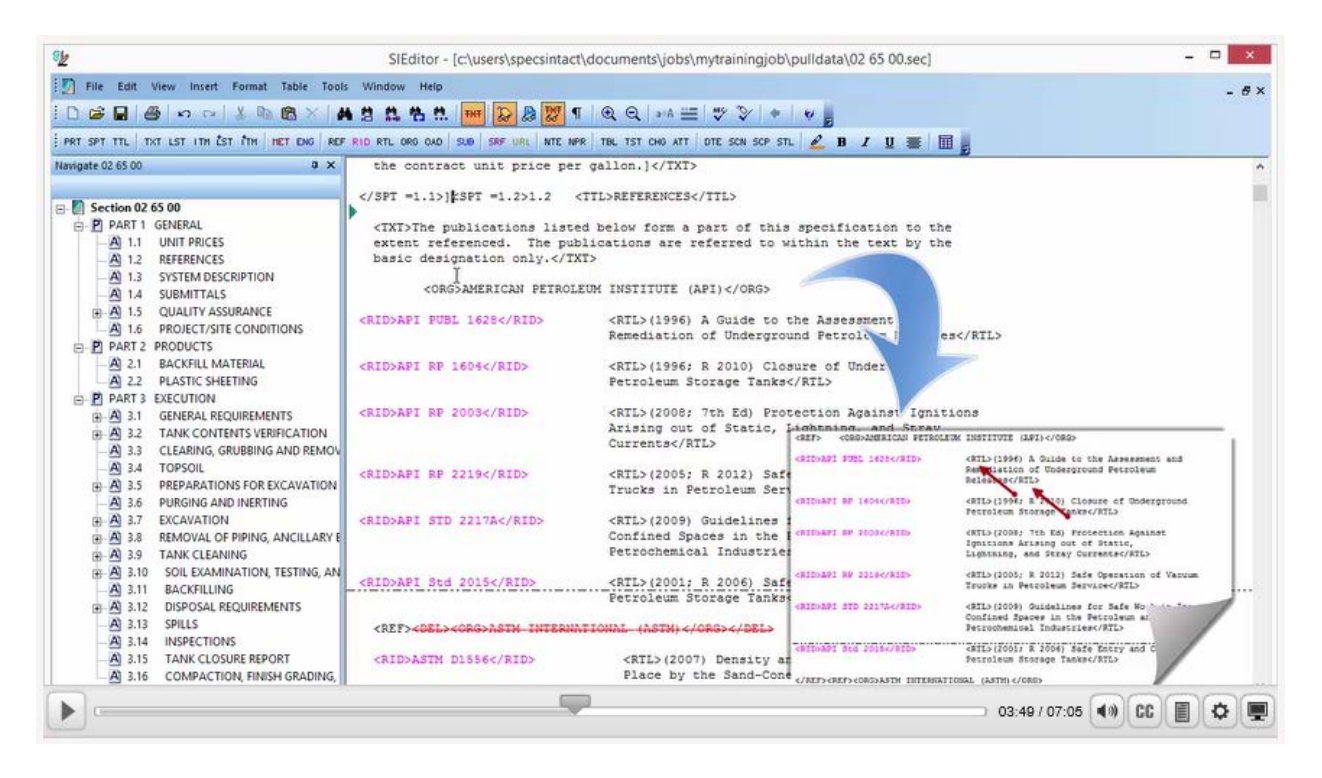

When adding References with the Reference Wizard, we really don't have to worry about the tagging since its built-in intelligence takes care of the tagging for us. With that said, you still need to understand the tagging in the event you have to troubleshoot your section for Validation Log and Verification errors and/or discrepancies. As we look as 'American Petroleum Institute (API)', you will see that the <REF> tags are missing.

| ®2                                                                                                    | SIEditor - [c:\users\specsintact                                                                                                    | \documents\jobs\mytrainingjob\pulldata\02 65 00.sec]                                                                                                    | ×                      |
|----------------------------------------------------------------------------------------------------|----------------------------------------------------------------------------------------------------|----------------------------------------------------------------------------------------------------|------------------------|
| 🗄 🎦 File Edit View Insert Format Table Tool                                                                                                    | ls Window Help                                                                                                    |                                                                                                    | - 8×                   |
| 10 📽 🖬 🚳 🗠 🗠 🛝 🗞 😤 🗙 🕯                                                                                                    | n 🖞 🛝 🐴 👯 🎹 🔛 🗶 🗶 ୩                                                                                                    | ( Q, Q) and Ξ ♥ ♥ ♥                                                                                                    |                        |
| PRT SPT TTL TXT LST ITH EST TTH MET ENG RED                                                                                                    | F RID RTL ORD OAD SUB SRF URL NTE NP                                                                                                    | R TBL TST CHO ATT DTE SON SOP STL 🛃 B I 🛛 🗃                                                                                                    |                        |
| Navigate 02 65 00 0 ×                                                                                                    | the contract unit price per                                                                                                    | gallon.)                                                                                                    | ^                      |
| Image: Section 02 65 00         Image: Section 02 65 00                                                                                                    | <pre>]#SPT =1.2&gt;1.2 &lt;<br/><tkt>The publications liste<br/>extent referenced. The pub-<br/>basic designation only.U<br/>cons&gt;AMMERICAN PETROLE<br/><rid>API PUBL 1628</rid><br/><rid>API RP 1604</rid><br/><rid>API RP 2003</rid></tkt></pre> | TTL>REFERENCES<br>d below form a part of this specification to the<br>lications are referred to within the text by the<br>T><br>UM INSTITUTE (API)<br><rtl>(1996) A Guide to the Assessment and<br/>Remediation of Underground Petroleum Releases</rtl><br><rtl>(1996; R 2010) Closure of Underground<br/>Petroleum Storage Tanks</rtl><br><rtl>(2008; 7th Ed) Protection Against Ignitions</rtl> |                        |
| A 3.2 TANK CONTENTS VERIFICATION     A 3.3 CLEARING, GRUBBING AND REMOV     A 3.4 TOPSOIL     A 3.5 PREPARATIONS FOR EXCAVATION     A 3.5 PREPARATIONS FOR EXCAVATION     A 3.5 PREPARATIONS FOR EXCAVATION                                                                                                    | <rid>AFI RF 2219</rid>                                                                                                    | Currents<br><rtl>(2005; R 2012) Safe Operation of Vacuum<br/>Trucks in Petroleum Service</rtl>                                                                                                    |                        |
| BASIC CONTROL AND A CONTROL AND A CONTR | <rid>AFI STD 2217A</rid>                                                                                                    | <rtl>(2009) Guidelines for Safe Work in Inert<br/>Confined Spaces in the Petroleum and<br/>Petrochemical Industries/RTL&gt;</rtl>                                                                                                    |                        |
| A 3.11 BACKFILLING     B A 3.12 DISPOSAL REQUIREMENTS     A 3.13 SPILLS     A 3.14 INSPECTIONS                                                                                                    | <pre><ref><del><org>ASTM_INTERNA</org></del></ref></pre>                                                                                                    | <pre>KALL&gt;ICVULT R ZUOD) Safe Entry and Cleaning of<br/>Petroleum Storage Tanks<br/>TIONAL (ASTN)</pre>                                                                                                    |                        |
| A 3.15 TANK CLOSURE REPORT<br>A 3.16 COMPACTION, FINISH GRADING,                                                                                                    | <rid>ASTM D1556</rid>                                                                                                    | <pre><rtl>(2007) Density and Unit Weight of Soil in Place by the Sand-Cone Method</rtl></pre>                                                                                                    |                        |
|                                                                                                    |                                                                                                    | 04:15 / 0                                                                                                    | 7:05 (I) CC (I) (O (I) |

In order to insert the tags, let's place our cursor just before the beginning <ORG> tag.

| ۹ <u>۶</u>                                 | SIEditor - [c:\users\specsintad              | ct\documents\jobs\mytrainingjob\pulldata\02 65 00.sec]                                                                                                    | ×            |
|--------------------------------------------|----------------------------------------------|----------------------------------------------------------------------------------------------------|--------------|
| File Edit View Insert Format Table Too     | sls Window Help                              |                                                                                                    | - 6 >        |
|                                            | A 2 8 8 8 8 1 1 2 8 2                        | ¶   @ @   ≱/A ☱   ♥ ♥   ♥   ₩                                                                                                    |              |
| PRT SPT TTL TXT LST ITH EST TTH HET ENG RE | F RID RTL ORG OAD SUB SRF URL NTE N          | IPR TEL TST CHO ATT DTE SCN SCP STL 🖌 B I U 📰 🗐                                                                                                    |              |
| Navigate 02 65 00 0 ×                      | the contract unit price pe                   | er gallon.]                                                                                                    | ~            |
| P                                          | ) <spt =1.2="">1.2</spt>                     | <ttl>REFERENCES</ttl>                                                                                                    | 1            |
| Section 02 05 00                           |                                              |                                                                                                    |              |
| AN 11 UNIT BRICES                          | <txi>The publications list</txi>             | ed below form a part of this specification to the                                                                                                    |              |
|                                            | basic designation only //T                   | Dications are referred to within the text by the                                                                                                    |              |
|                                            | Dabie debiginetion only.(/)                  |                                                                                                    |              |
| A 1.5 STSTEM DESCRIPTION                   | KORGSAMERICAN PETRO                          | LEUM INSTITUTE (API)                                                                                                    |              |
| A 14 SUBMITTALS                            | - 1                                          |                                                                                                    |              |
| A 1.5 QUALITY ASSURANCE                    | <rid>API PUBL 1628</rid>                     | <rtl>(1996) A Guide to the Assessment and</rtl>                                                                                                    |              |
| - M 1.6 PROJECT/SITE CONDITIONS            |                                              | Remediation of Underground Petroleum Releases                                                                                                    |              |
| PARTZ PRODUCTS                             |                                              |                                                                                                    |              |
| A 2.1 BACKFILL MATERIAL                    | <rid>API RP 1604</rid>                       | <rtl>(1996; R 2010) Closure of Underground</rtl>                                                                                                    |              |
| A 22 PLASTIC SHEETING                      |                                              | Petroleum Storage lanks                                                                                                    |              |
| ARTS EAECUTION                             | CRIDNART RP 20034/RIDN                       | (RTL) (2008: 7th Ed) Protection Against Ignitions                                                                                                    |              |
| S.1 GENERAL REQUIREMENTS                   |                                              | Arising out of Static, Lightning, and Stray                                                                                                    |              |
| A 3.2 CLEADING CONTENTS VERIFICATION       |                                              | Currents                                                                                                    |              |
| A 3.3 CLEAKING, GRUBBING AND REMOT         |                                              |                                                                                                    |              |
| A 3.4 TOPSOIL                              | <rid>AFI RP 2219</rid>                       | <rtl>(2005; R 2012) Safe Operation of Vacuum</rtl>                                                                                                    |              |
| A 3.5 PREPARATIONS FOR EXCAVATION          |                                              | Trucks in Petroleum Service                                                                                                    |              |
| - A 3.6 PORGING AND INERTING               |                                              |                                                                                                    |              |
| B A 3.7 EXCAVATION                         | CRIDDAPI SID 221/AC/RIDS                     | (RIL>(2009) Guidelines for Safe work in inert                                                                                                    |              |
| - A 3.0 TANK CLEANING, ANCIELART           |                                              | Petrochemical Industries//RTL>                                                                                                    |              |
| A 210 COLLEXAMINE                          |                                              |                                                                                                    |              |
| SUL EXAMINATION, TESTING, AN               | <rid>API Std 2015</rid>                      | <rtl>(2001; R 2006) Safe Entry and Cleaning of</rtl>                                                                                                    |              |
| A 2.12 DISDOCAL DECURPENSING               |                                              | Petroleum Storage Tanks                                                                                                    |              |
| A 3.12 DISPOSAL REQUIREMENTS               |                                              |                                                                                                    |              |
|                                            | <ref><del><org>ASTX_INTERN</org></del></ref> | NATIONAL (ASTM)                                                                                                    |              |
| A 3.14 INSPECTIONS                         |                                              | where income the second state the second state of the second state of the second state |              |
| A 3.16 COMPACTION, FINISH GRADING,         | CRIDOASIM DISS6C/RID>                        | Place by the Sand-Cone Method                                                                                                    |              |
|                                            | 90                                           |                                                                                                    |              |
|                                            |                                              | 04:22 / 07:05                                                                                                    | 5 📢 CC 🗐 🗘 🖤 |

We are going to *highlight* stopping just in front of the next beginning **<REF> tag** that is for the next Reference Organization that is redlined 'ASTM International (ASTM)'.

| iie       Edit       View       Insert       Format       Table       Tools       Window       Help         Image: Section 02 65 00       Image: Section 02 65 00       Image: Section 02 65 00       Image: Section 02 65 00       Image: Section 02 65 00       Image: Section 02 65 00       Image: Section 02 65 00                                                                                                    | ¶ Q Q   MA == V V + V<br>E MPR TRL TST OND ATT OTE SON SOP STL 2 B J U = □<br>per gallon.]<br><ttl>REFERENCES</ttl>  | - #×      |
|----------------------------------------------------------------------------------------------------|----------------------------------------------------------------------------------------------------|-----------|
| C C C C C C C C C C C C C C C C C                                                                                                    | I Q Q   ≥A = V V + V<br>I NPR TRL TST CHO ATT   OTE SON SOP STL 2 B J U = □<br>per gallon.]<br><ttl>REFERENCES</ttl> | ^         |
| SPT TTL         TXT LST ITH 1ST 1TH 1ST 1TH HET DNG REF RID RTL GRO GAD SAD SAD SAF URL MTL           10 2 2 5 00         9 ×           Section 02 65 00         9 ×                                                                                                    | c NPR TRL TST CHO ATT DTE SON SOP STL 2 B Z U = III =<br>per gallon.]                                                | ^         |
| set TTL         TXT         LST         TTL         TXT         LST         TTL         TXT         LST         TTL         TXT         LST         TXT         TXT         LST         TXT         TXT         LST         TXT         TXT         LST         TXT         TXT         LST         TXT         TXT                                                                                                    | <pre>c mw THL EST ONG ATT   DTE SON SOF STL 2 B 7 U = High<br/>per gallon.]<br/><ttl>REFERENCES</ttl></pre>          | ^         |
| the contract unit price provide the contract unit price provide the contract unit price provid | <pre>gallon.] <ttl>REFERENCES</ttl></pre>                                                                            | ^         |
| <pre></pre>                                                                                                    | <ttl>REFERENCES</ttl>                                                                                                | - 10      |
| Section 02 65 00                                                                                                    |                                                                                                    |           |
|                                                                                                    |                                                                                                    |           |
| P PART 1 GENERAL <txt>The publications lis</txt>                                                                                                    | sted below form a part of this specification to the                                                                  |           |
| A 1.1 UNIT PRICES extent referenced. The p                                                                                                    | publications are referred to within the text by the                                                                  |           |
| A 12 REFERENCES Dasic designation only.()                                                                                                    | /1815                                                                                                    |           |
| A 1.3 SYSTEM DESCRIPTION                                                                                                    | ROLEUM INSTITUTE (API)                                                                                               |           |
|                                                                                                    |                                                                                                    |           |
| A 1.5 QUALITY ASSORANCE (RID>API PUBL 1628                                                                                                    | <rtl>(1996) A Guide to the Assessment and</rtl>                                                                      |           |
| DART 3 DRODUCTS                                                                                                    | Remediation of Underground Petroleum Releases                                                                        |           |
| A) 21 BACKEUL MATERIAL                                                                                                    |                                                                                                    |           |
| A) 22 DIACTIC SHEETING                                                                                                    | <ril>(1996; R 2010) Closure or Underground<br/>Petroleum Storage Tapkes(PTI)</ril>                                   |           |
| P PART 3 EXECUTION                                                                                                    | recroseda scorage rando, nas                                                                                         |           |
| A 31 GENERAL RECHIREMENTS                                                                                                    | <rtl>(2008; 7th Ed) Protection Against Ignitions</rtl>                                                               |           |
| A 32 TANK CONTENTS VERIFICATION                                                                                                    | Arising out of Static, Lightning, and Stray                                                                          |           |
| A 3.3 CLEARING GRURRING AND REMOV                                                                                                    | Currents                                                                                                    |           |
| A 34 TOPSON                                                                                                    |                                                                                                    |           |
| A) 3.5 PREPARATIONS FOR EXCAVATION                                                                                                    | <rtl>(2005; R 2012) Safe Operation of Vacuum</rtl>                                                                   |           |
| A 3.6 PURGING AND INERTING                                                                                                    | liucks in Petroleum Service(/Kil)                                                                                    |           |
| A 37 EXCAVATION CRIDARE STD 22175                                                                                                    | <pre><btl>(2009) Guidelines for Safe Work in Inert</btl></pre>                                                       |           |
| A 3.8 REMOVAL OF PIPING ANCILLARY E                                                                                                    | Confined Spaces in the Petroleum and                                                                                 |           |
| (B) A) 3.9 TANK CLEANING                                                                                                    | Petrochemical Industries                                                                                             |           |
| A 3.10 SOIL EXAMINATION TESTING AN                                                                                                    |                                                                                                    |           |
| A 3.11 BACKFILLING                                                                                                    | <rtl>(2001; R 2006) Safe Entry and Cleaning of</rtl>                                                                 |           |
| A 3.12 DISPOSAL REQUIREMENTS                                                                                                    | Petroleum Storage Tanks                                                                                              |           |
|                                                                                                    | AUX#TAILT IS OTH - / ABAS - / ABTS                                                                                   |           |
| A 3.14 INSPECTIONS                                                                                                    | unite sources - falls and - i appress                                                                                |           |
| A 3.15 TANK CLOSURE REPORT <rid>ASTM D1556</rid>                                                                                                    | <rtl>(2007) Density and Unit Weight of Soil in</rtl>                                                                 |           |
| A 3.16 COMPACTION, FINISH GRADING,                                                                                                    | Place by the Sand-Cone Method                                                                                        |           |
|                                                                                                    |                                                                                                    | OODE      |
|                                                                                                    | 04:27 / 07:05                                                                                                    | 🔹 🖉 💭 🐨 🗐 |

Now that we have the entire Reference Organization, along with the corresponding Reference IDs and Titles highlighted, let's select the **REF button** on the SI Editor's Tags bar.

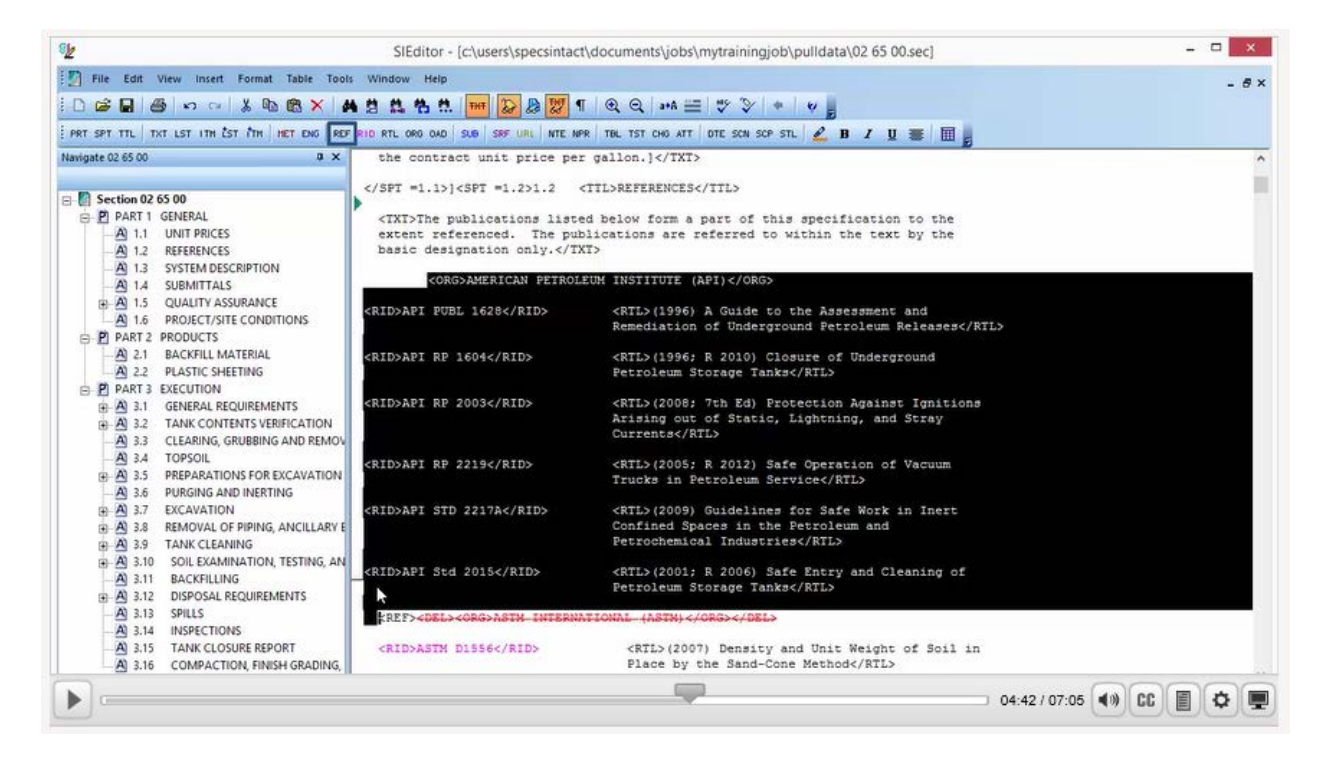

As you see this has placed the <REF> tags in their proper location, surrounding all of the corresponding Reference IDs and Titles that belong to the 'America Petroleum Institute'.

| s <u>k</u>                                                                                                    | SIEditor - [c:\users\specsintact\d                                                                                                    | locuments\jobs\mytrainingjob\pulldata\02 65 00.sec]                                                                                                    |               |        | - 0 | ×     |
|----------------------------------------------------------------------------------------------------|----------------------------------------------------------------------------------------------------|----------------------------------------------------------------------------------------------------|---------------|--------|-----|-------|
| File Edit View Insert Format Table Too                                                                                                    | is Window Help                                                                                                    |                                                                                                    |               |        |     | - 8 × |
|                                                                                                    | A 3 8. 4. 1. 1. 1. 2. 2 2 1                                                                                                    |                                                                                                    |               |        |     |       |
| PRT SPT TTL TXT LST ITH EST TTH HET ENG                                                                                                    | FRID RTL ORD CAD SUB SRF URL NTE NPR                                                                                                    | TBL TST CHO ATT DTE SCN SCP STL & B I U = III                                                                                                    |               |        |     |       |
| Navigate 02 65 00 0 X                                                                                                    | the contract unit price per o                                                                                                    | rallon.]                                                                                                    |               |        |     | ~     |
| Section 02 65 00  PART 1 GENERAL  A 1.1 UNIT PRICES  A 1.2 REFERENCES  A 3 SYSTEM DESCRIPTION  A 1.4 SUBMITTALS  A 3 SUBMITTALS  A 3 SUBMITTALS  A 4 SUBMITTALS  A 4 SUBMITTA | <pre>]<spt =1.2="">1.2 <tt<br><txt>The publications listed<br/>extent referenced. The publication<br/>basic designation only.</txt><br/><ref> <org>AMERICAN PETROLI<br/><rid>API PUBL 1628</rid></org></ref></tt<br></spt></pre> | TL>REFERENCES<br>below form a part of this specification to the<br>cations are referred to within the text by the<br>cations are referred to within the text by the<br>cation of the specific text of the specific text of the specific text of the specific text of the specific text of the specific text of the specific text of the specific text of the specific text of the specific text of the specific text of text of tex of text |               |        |     |       |
| A 1.5 PROJECTSINE CONDITIONS      PART 2 PRODUCTS      A 2.1 BACKRIL MATERIAL      A 2.2 PLASTIC SHEETING      PART 3 EXECUTION      A 3.1 GENERAL REQUIREMENTS                                                                                                    | <rid>API RP 1604</rid>                                                                                                    | Remediation of Underground Petroleum<br>Releases<br><rl>(1996; R 2010) Closure of Underground<br/>Petroleum Storage Tanks<br/><rl>(2008; 7th Ed) Protection Against</rl></rl>                                                                                                    |               |        |     |       |
| Al 3.2 TANK CONTENTS VENERATION     Al 3.3 CLEARING, GRUBBING AND REMOV     Al 3.4 TOPSOIL     Al 3.5 PREPARATIONS FOR EXCAVATION     Al 3.6 PURGING AND INERTING     Al 3.7 EVCAVATION                                                                                                    | <rid>API RP 2219</rid>                                                                                                    | Ignitions Arising out of Static,<br>Lightning, and Stray Currents<br><rtl>(2005; R 2012) Safe Operation of Vacuum<br/>Trucks in Petroleum Service</rtl>                                                                                                    |               |        |     |       |
| A 3.8 REMOVAL OF PIPING, ANCILLARY E<br>A 3.9 TANK CLEANING<br>A 3.10 SOIL EXAMINATION, TESTING, AN                                                                                                    | <rid>API STD 2217A</rid>                                                                                                    | <rtl>(2009) Guidelines for Safe Work in Inert<br/>Confined Spaces in the Petroleum and<br/>Petrochemical Industries</rtl>                                                                                                    |               |        |     |       |
| A) 3.11 BACKFILLING     A) 3.12 DISPOSAL REQUIREMENTS     A) 3.13 SPILLS                                                                                                    | <rid>API Std 2015</rid>                                                                                                    | <pre><ril>(2001; R 2006) Safe Entry and Cleaning of<br/>Petroleum Storage Tanks</ril></pre>                                                                                                    |               |        |     |       |
| A 3.14 INSPECTIONS                                                                                                    | kREF> <del><org>ASTX_INT</org></del>                                                                                                    | FERNATIONAL (ASTN)                                                                                                    |               |        |     |       |
| A 3.16 COMPACTION, FINISH GRADING,                                                                                                    | <rid>ASTM D1556</rid>                                                                                                    | <rtl>(2007) Density and Unit Weight of Soil in</rtl>                                                                                                    |               |        |     |       |
|                                                                                                    |                                                                                                    |                                                                                                    | 04:49 / 07:05 | 4)) CC | I O |       |
|                                                                                                    |                                                                                                    |                                                                                                    |               |        |     | 1-    |

In this same Section I've created another common Reference Validation Error that is also quite simple to correct when you know what to look for, and can easily be avoided by not redlining the Reference Article. Let's go ahead and *select* the **Validation command** on the Toolbar. When you see the message letting you know that Validation errors were found, *select* Yes to **view the file**.

| SP                                                                                                    | SIEditor - [c:\users\specsintact\o                                                                                                    | documents\jobs\mytrainingjob\pulldata\02 65                                                                                                 | 5 00.sec] _ 🗆 🗙       |
|----------------------------------------------------------------------------------------------------|----------------------------------------------------------------------------------------------------|----------------------------------------------------------------------------------------------------|-----------------------|
| File Edit View Insert Format Table Tool                                                                                                    | · Window Help<br>현 현 현 한 한 한 윤 했 1                                                                                                    | Q Q === = = = =                                                                                                    | - 6×                  |
| PRT SPT TTL THT LST ITH EST TTH HET ENG REF                                                                                                    | RID RTL ORG OAD SUB SRF URL NTE NPR                                                                                                    | TBL TST CHO ATT DTE SCN SCP STL 2 B 7                                                                                                    |                       |
| Narigate 02 65 00         Ø ×           □         □         PART 1 GENERAL           □         □         □           1         UNIT PRICES                                            | the contract unit price per<br>] <spt =1.2="">1.2 <t<br><txt>The publications listed<br/>extent referenced. The publ</txt></t<br></spt>                                                                                                    | gallon.]<br>TL>REFERENCES<br>below form a part of this specificati<br>ications are referred to within the re                                | ion to the ext by the |
| A 1.2 REFERENCES     A 1.3 SYSTEM DESCRIPTION     A 1.4 SUBMITTALS     A 1.5 QUALITY ASSURANCE     A 1.6 PROJECTIVITE CONDITIONS                                                      | <pre>call a call a call</pre> | > 02 65 00.sec                                                                                                    | and a                 |
| P PART 2 PRODUCTS  A 2.1 BACKFILL MATERIAL  A 2.2 PLASTIC SHEETING  P PART 3 EXECUTION  C 2.1 CONCENTER DECIMIENTED                                                                   | <rid>A<br/>Validation errors for<br/>C:\USERS\SPECSINI<br/>a\validationlog_02<br/>Would you like to s</rid>                                                                                                    | und. Please view the file<br>FACT\DOCUMENTS\JOBS\MYTRAININGJOB\pulldat<br>65 00.log to see the errors.<br>ee this file?                     | ground                |
| A 3.1 OPPENDE RECONTENTS VERIFICATION     A 3.2 TANK CONTENTS VERIFICATION     A 3.3 CLEARING, GRUBBING AND REMOV     A 3.4 TOPSOIL     A 3.5 PREPARATIONS FOR EXCAVATION             | <rid>A</rid>                                                                                                    | Yes No                                                                                                    | st<br>J E Vacuum      |
| A) 3.6 PURGING AND INERTING     A) 3.7 EXCAVATION     A) 3.8 REMOVAL OF PIPING, ANCILLARY E     A) 3.9 TANK CLEANING     A) 3.9 TANK CLEANING     A) 3.0 SOLUTION TESTING ANCILLARY E | <rid>API STD 2217A</rid>                                                                                                    | Trucks in Petroleum Service<br><rtl>(2009) Guidelines for Safe W.<br/>Confined Spaces in the Petroleum (<br/>Petrochemical Industries</rtl> | ork in Inert<br>and   |
| A 3.11 BACKFILLING<br>A 3.12 DISPOSAL REQUIREMENTS<br>A 3.13 SPILLS                                                                                                    | <rid>API Std 2015</rid>                                                                                                    | <pre><rtl>(2001; R 2006) Safe Entry and<br/>Petroleum Storage Tanks</rtl></pre>                                                             | d Cleaning of         |
| A 3.14 INSPECTIONS     A 3.15 TANK CLOSURE REPORT     A 3.15 COMPACTION, FINISH GRADING,                                                                                              | <ref><del><org>ASTM IN<br/><rid>ASTM D1556</rid></org></del></ref>                                                                                                    | TERNATIONAL (ASTM)<br><rtl>(2007) Density and Unit Weigh</rtl>                                                                              | ht of Soil in         |
|                                                                                                    |                                                                                                    |                                                                                                    | 05:14 / 07:05 (1) CC  |

This time the 'Rules Violation' states the 'Reference has no Organization ('ORG' tags missing)'. Let's place our cursor over **Subpart: 1.2 REFERENCES** and *double-click*.

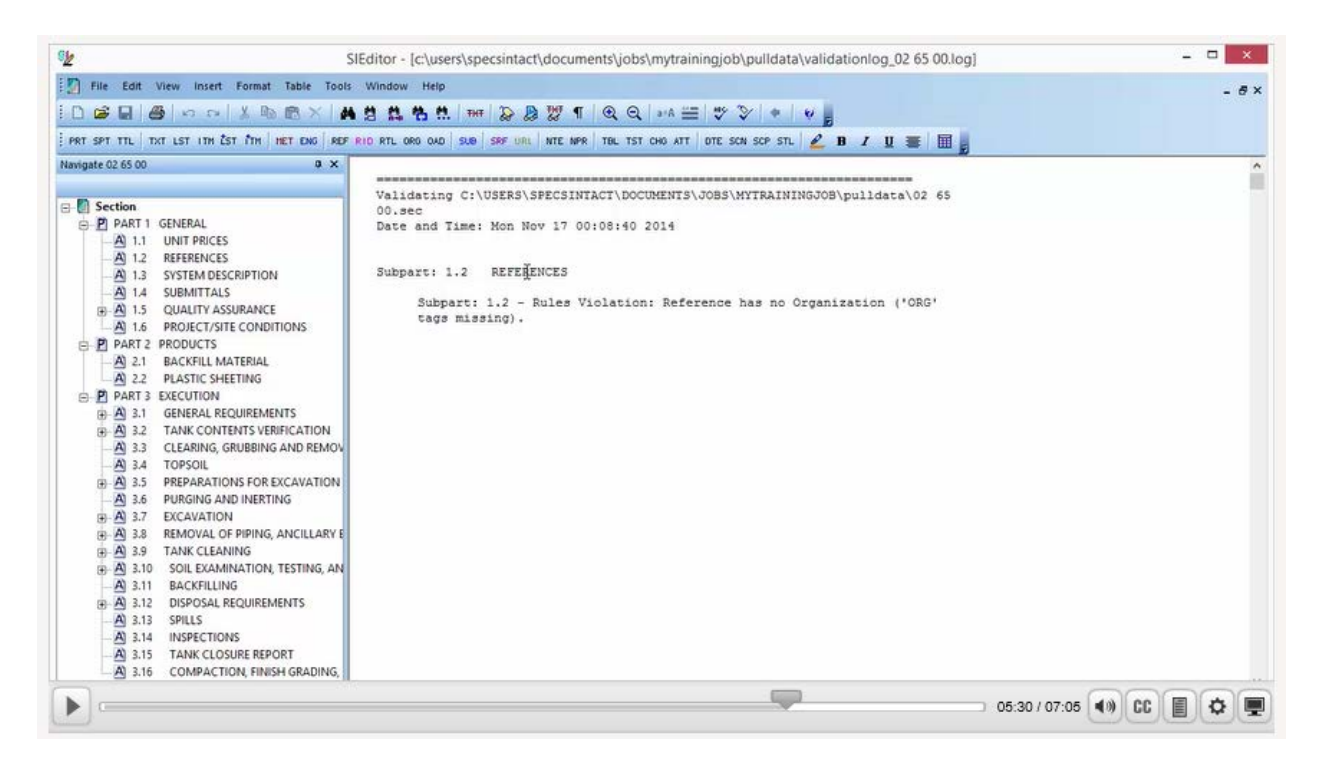

As we scroll down, we will come across a Reference that has been redlined and was done so incorrectly. In order to correct this, let's highlight the redlined text, right-click, scroll down and select 'Undelete Redlined Revisions.'

| Sh                                                                                                    | SIEditor - [c:\users\specsintact\do                                                                                                    | ocuments\jobs\mytrainingjob\pulldata                                                                                                    | (02 65 00.sec]                                                                                |                                                | - 🗆 × |
|----------------------------------------------------------------------------------------------------|----------------------------------------------------------------------------------------------------|----------------------------------------------------------------------------------------------------|-----------------------------------------------------------------------------------------------|------------------------------------------------|-------|
| File Edit View Insert Format Table Tool                                                                                                    | s Window Help                                                                                                    | Q →+A == ♥ ③ + ♥     B     TBL TST CHO ATT DTE SCM SCP STL Ø B                                                                                                    |                                                                                               |                                                | - 6×  |
| Navigate 02 65 00 0 × ×                                                                                                    | <rid>AFI RF 2219</rid><br><rid>AFI STD 2217A</rid>                                                                                                    | Ignitions Arising out of Stat<br>Lightning, and Stray Currents<br>(RTL>(2005; R 2012) Safe Oper<br>Trucks in Petroleum Service <br (RTL>(2009) Guidelines for Sa<br>Confined Spaces in the Petrol<br>Petrochemical Industries <td><pre>ic,<br/><br/>ation of Vacuum<br/>RTL&gt;<br/>fe Work in Inert<br/>eum and<br/>&gt;</pre></td> <td></td> <td>Î</td> | <pre>ic,<br/><br/>ation of Vacuum<br/>RTL&gt;<br/>fe Work in Inert<br/>eum and<br/>&gt;</pre> |                                                | Î     |
| Image: Image: Image              | <pre><ref><ref><contocomplete< pre=""> </contocomplete<></ref></ref></pre> </td <td><pre><rtl>(2001; R 2006) Safe Ener<br/>Petroleum Storage Tanks/NTL&gt;<br/>SENNTIONAL (ASTM) 2/ORDS:/0315<br/>(RTL&gt;(2007) Density and U<br/>Place by the Sand-Cone Me<br/>(RTL&gt;(2012) Standard Test<br/>Laboratory Compaction Cha<br/>Soil Using Modified Effor<br/>ft=lbf(Ta) (2700 Mt=n/s3)</rtl></pre></td> <td>y and Cleaning of<br/>Undo<br/>Cut<br/>Copy<br/>Copy Without Tags<br/>Paste</td> <td>Ctrl+Z<br/>Ctrl+X<br/>Ctrl+C<br/>Ctrl+E<br/>Ctrl+V</td> <td></td> | <pre><rtl>(2001; R 2006) Safe Ener<br/>Petroleum Storage Tanks/NTL&gt;<br/>SENNTIONAL (ASTM) 2/ORDS:/0315<br/>(RTL&gt;(2007) Density and U<br/>Place by the Sand-Cone Me<br/>(RTL&gt;(2012) Standard Test<br/>Laboratory Compaction Cha<br/>Soil Using Modified Effor<br/>ft=lbf(Ta) (2700 Mt=n/s3)</rtl></pre>                                           | y and Cleaning of<br>Undo<br>Cut<br>Copy<br>Copy Without Tags<br>Paste                        | Ctrl+Z<br>Ctrl+X<br>Ctrl+C<br>Ctrl+E<br>Ctrl+V |       |
| A) 3.6 PURGING AND INTERTING     A) 3.7 EXCAVATION     A) 3.8 REMOVAL OF PIPING, ANCILLARY E     A) 3.9 TANK CLEANING     A) 3.9 TANK CLEANING     A) 3.10 SOLI EXAMINATION, TESTING, AN     A) 3.11 BACKEI LING                                                                                                    | <rid>ASTM D2167</rid>                                                                                                    | <pre><rtl>(2008) Density and U Place by the Rubber Ballo A <rtl>(2011) Soils for Eng  (Unified Soil Classificat m)</rtl></rtl></pre>                                                                                                    | Delete<br>Find<br>Find Tags<br>Replace                                                        | Ctrl+D<br>Ctrl+F<br>Ctrl+I<br>Ctrl+H           |       |
| A STATE DISPOSITION FOR A CALL AND A CALL AND A CA | <rid>ASTM D4397</rid>                                                                                                    | <pre><rtl>(2010) Standard Spec<br/>Polyethylene Sheeting for<br/>Industrial, and Agricultu<br/><rtl>(2010) Standard Test</rtl></rtl></pre>                                                                                                    | Bracket Replacement<br>Next<br>Undelete Redlined Revisions                                    | Ctrl=B<br>F3<br>Ctrl=U                         |       |
|                                                                                                    |                                                                                                    |                                                                                                    |                                                                                               | 15:49 / 07:05 <b>()</b>                        |       |

Now let's select the Validate command on the Toolbar. As you see, the file is now Valid, go ahead and select OK.

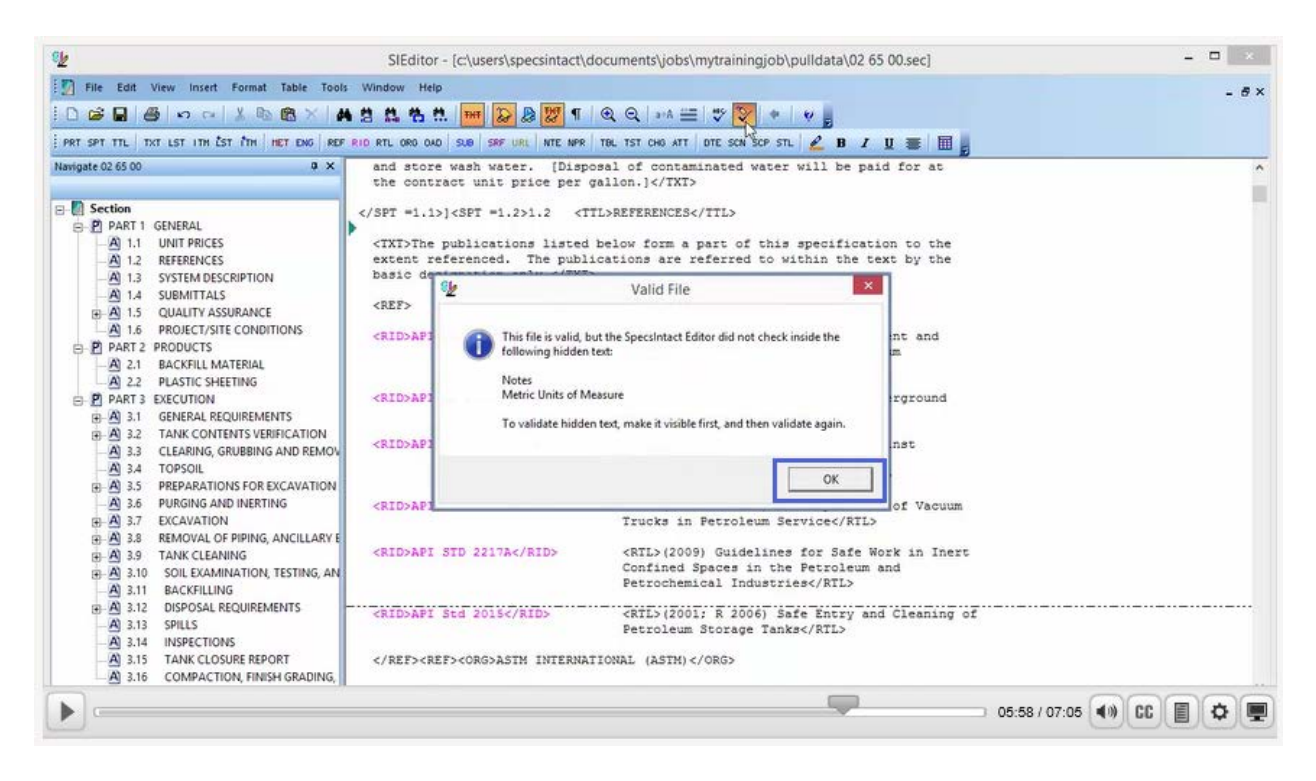

The only time the Reference Article should be marked up with Revisions is when you are either adding or updating a Reference, Reference ID, and/or Reference Title. If the specification editor has marked up the Section correctly, then when the Section is processed, the Reference Reconciliation process will remove the unused References. When you compare the markup against the processed files and find that the References that were meant for deletion are still printing, this means the Reference ID is still used outside of the Reference Article and requires further investigation and possible markups. This completes our lesson on resolving Reference Validation errors. Proceed to the next module in order to learn how to resolve Validation errors resulting from Missing DEL Tags in Formatted Tables.

| s <u>k</u>                                                                                                    | SIEditor - [c:\users\specsintact\o                                                                                                    | documents\jobs\mytrainingjob\pulldata\02 65 00.sec]                                                                                                    | ×             |
|----------------------------------------------------------------------------------------------------|----------------------------------------------------------------------------------------------------|----------------------------------------------------------------------------------------------------|---------------|
| 🛐 File Edit View Insert Format Table Tools                                                                                                    | Window Help                                                                                                    |                                                                                                    | - 8×          |
| D 📽 🖬 🚳 🗠 🖂 🛝 🛍 🕲 X 🖡                                                                                                    | 1 2 2 4 4 1 II II II II II II II II II II II II I                                                                                                    | @ @   ≥*A 🚍 💖 📎 🔹 🖌 🖉 💂                                                                                                    |               |
| PRT SPT TTL TXT LST ITH EST TTH HET ENG REF                                                                                                    | RID RTL ORD OAD SUB SRF URL NTE NPR                                                                                                    | TBL TST CHO ATT DTE SCN SCP STL 🖉 B Z 🗵 🗮 📕                                                                                                    |               |
| Navigate 02 65 00 0 ×                                                                                                    | and store wash water. [Disp<br>the contract unit price per                                                                                                    | osal of contaminated water will be paid for at<br>gallon.]                                                                                                    | ^             |
| B     Section                                                                                                    | <pre>]<spt =1.2="">1.2 <t<br><txt>The publications listed<br/>extent referenced. The publication only.<ref> <org>AMERICAN PETROL<br/><rid>API FUBL 1628</rid><br/></org></ref></txt></t<br></spt></pre> | TL>REFERENCES<br>below form a part of this specification to the<br>ications are referred to within the text by the<br>><br>.EUM INSTITUTE (API)<br><rtl>(1996) A Guide to the Assessment and<br/>Remediation of Underground Petroleum<br/>Releases</rtl><br><pul>(1996) A Guide Compute of Underground</pul> |               |
| A 3.1 GENERAL REQUIREMENTS     A 3.2 TANK CONTENTS VERIFICATION     A 3.3 CLEARING, GRUBBING AND REMOV     A 3.4 TOPSOIL                                                                                                    | <rid>&amp;FI RF 2003</rid>                                                                                                    | Petroleum Storage Tanks<br><rtl>(2008; 7th Ed) Protection Against<br/>Ignitions Arising out of Static,<br/>Lighting, and Stray (Difference/RTL)</rtl>                                                                                                    |               |
| A) 3.5 PREPARATIONS FOR EXCAVATION     A) 3.6 PURGING AND INERTING     A) 3.7 EXCAVATION     A) 3.7 EXCAVATION     A) 3.9 PREVATION CONTROL AND A CONTROL AND A CONTROL A CONTROL AND A CONTROL AND A CONTROL AND A CONTROL AND A CONTROL A | <rid>API RP 2219</rid>                                                                                                    | <pre><rtl>(2005; R 2012) Safe Operation of Vacuum Trucks in Petroleum Service</rtl></pre>                                                                                                    |               |
| A 3.9 TANK CLEANING     A 3.0 SOIL EXAMINATION, TESTING, AN     A 3.11 BACKFILLING                                                                                                    | <rid>API STD 2217A</rid>                                                                                                    | <pre><rtl>(2009) Guidelines for Safe Work in Inert<br/>Confined Spaces in the Petroleum and<br/>Petrochemical Industries</rtl></pre>                                                                                                    |               |
| A 3.12 DISPOSAL REQUIREMENTS     A 3.13 SPILLS     A 3.14 INSPECTIONS                                                                                                    | <rid>API Std 2015</rid>                                                                                                    | <pre><rtil>(2001; R 2006) Safe Entry and Cleaning of<br/>Petroleum Storage Tanks</rtil></pre>                                                                                                    |               |
| A 3.15 TANK CLOSURE REPORT<br>A 3.16 COMPACTION, FINISH GRADING,                                                                                                    | <ref><org>A5TM INTERNA</org></ref>                                                                                                    | TIONAL (ASTM)                                                                                                    |               |
|                                                                                                    |                                                                                                    | 08:42 / 07:4                                                                                                    | 05 📢 CC 🗐 🌣 🕎 |

If you need further assistance, please contact our Technical Support Desk. We will be happy to answer any questions you may have.

SpecsIntact Technical Support Monday - Friday 8:00 AM – 4:30 PM Eastern Time Phone: 321.867.8800 Email: KSC-SpecsIntact@nasa.gov

## eLearning Module Notes: